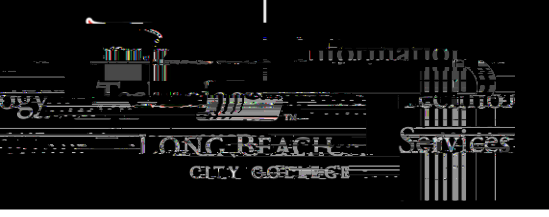

ҲӒ²ӏЧРӧҤѻЁ²ҤŠЇЇ Rµӧ/ (µ:òÄÃÅ'Ç @ÅÆÂØАµÉÉ/îȵ:òÊö¦§§.µ®Р ' ØНН/:(4telichinobio.bj§g§seµr®odeBs4ÞЇ

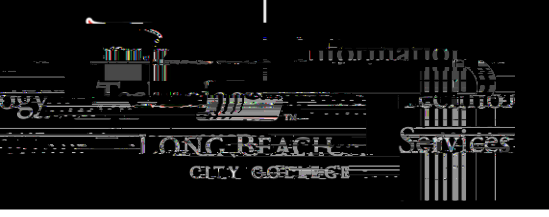

ҲӒ²ӏЧРӧҤѻЁ²ҤŠЇЇ Rµӧ/ (µ:òÄÃÅ'Ç @ÅÆÂØАµÉÉ/îȵ:òÊö¦§§.µ®Р ' ØНН/:(4telichinobio.bj§g§seµr®odeBs4ÞЇ

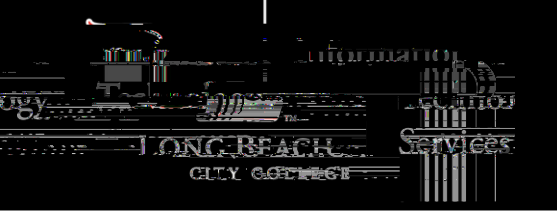

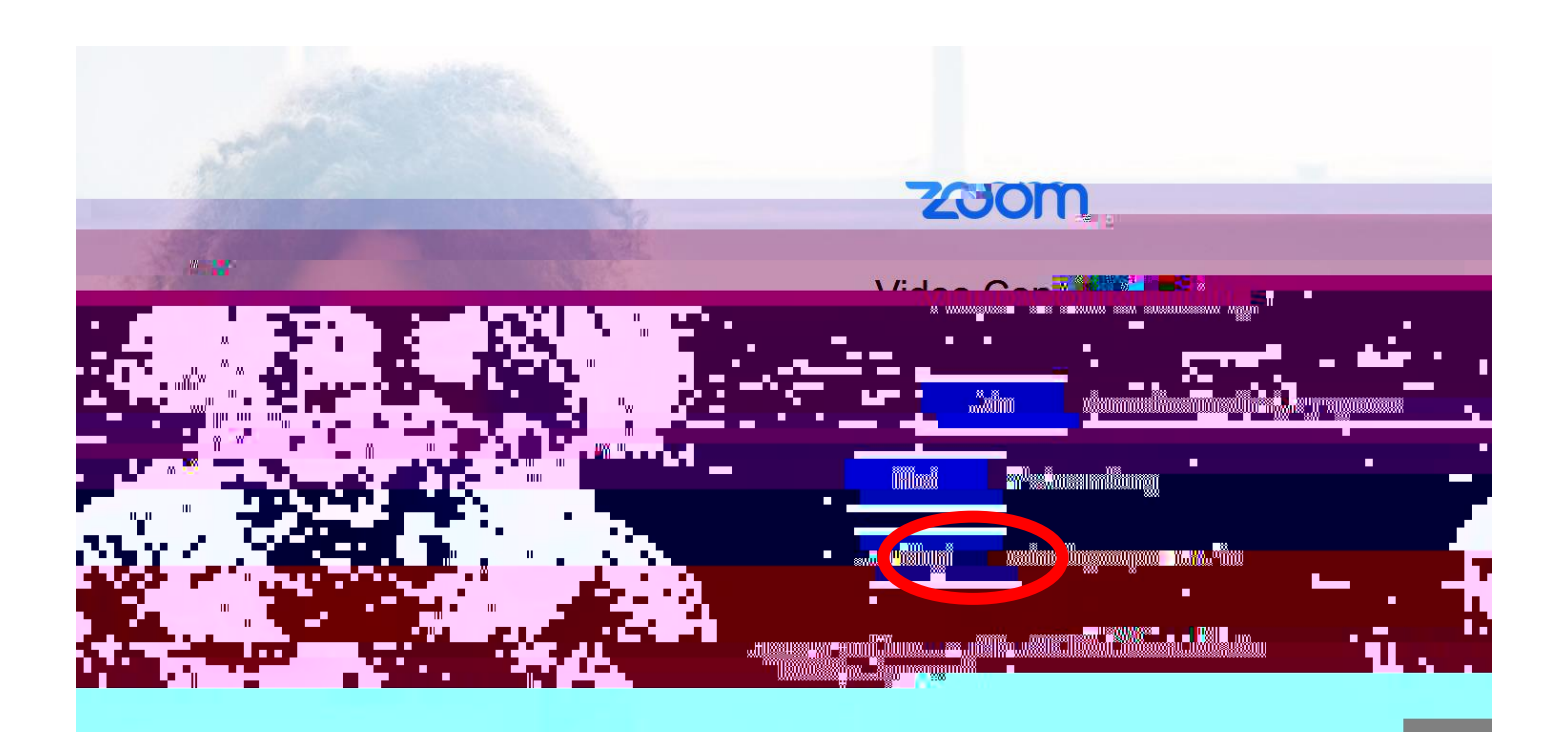

ХÀ²IЧPöHo Ё ²HŠЇЇ Rµö/(µ:ò-ÄÃÅ'Ç @/ÅÆÂØAµÉź/îȵ:òÊö¦§§.µ®P 'ØHH/:(4tolichinobio.bg§§seµr®icAes4ÞЇ

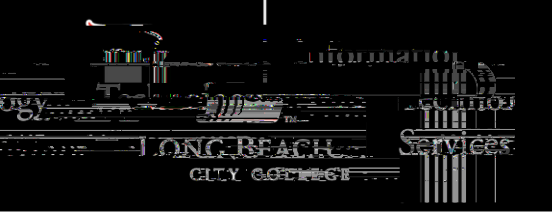

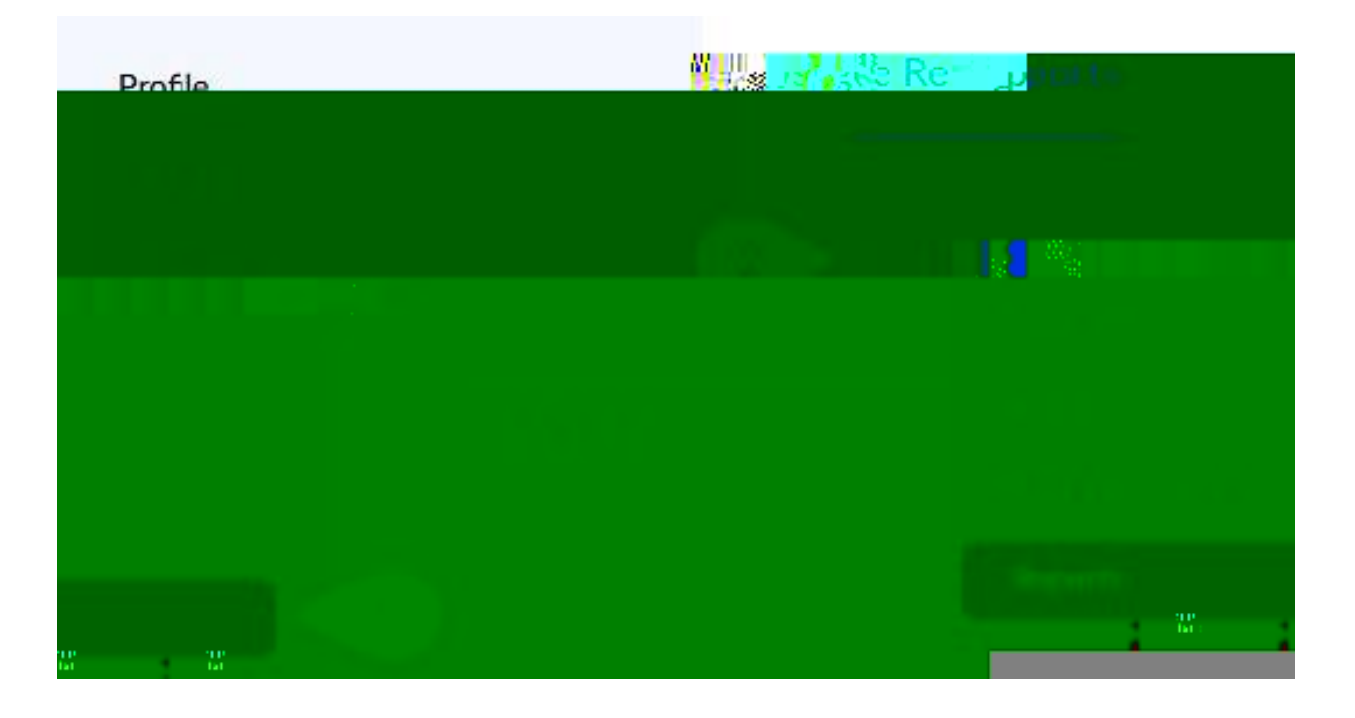

ҲӒ²ӏЧРӧҤѻЁ²ҤŠЇЇ Rµӧ/ (µ:òÄÃÅ'Ç @ÅÆÂØАµÉс́/îÈџ:òÊö¦§§.µ®Р 'ǾНН/:(4tolichnoböbg§§§soµr®odels4ÞЇ

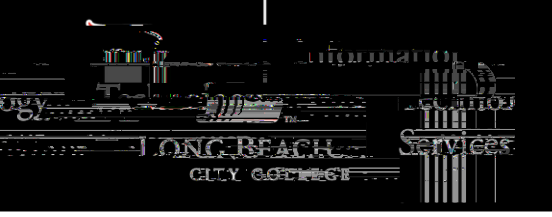

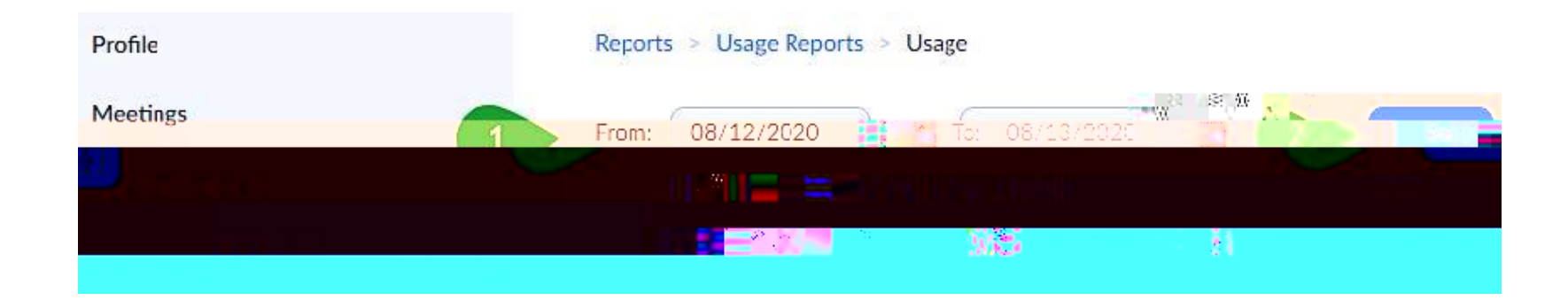

ҲӒ²ӏЧРӧҤѻЁ²ҤŠЇЇ Rµӧ/ (µ:òÄÃÅ'Ç @'ÅÆÂØAµÉɛ́/îȵ:òÊö¦§§.µ®Р ' ØНН/:(4telchnoböbg§§§seµr®icdes4ÞЇ

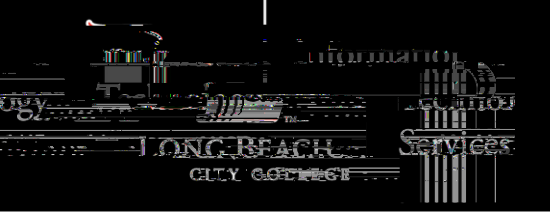

## Reports > Usage Reports > Usage

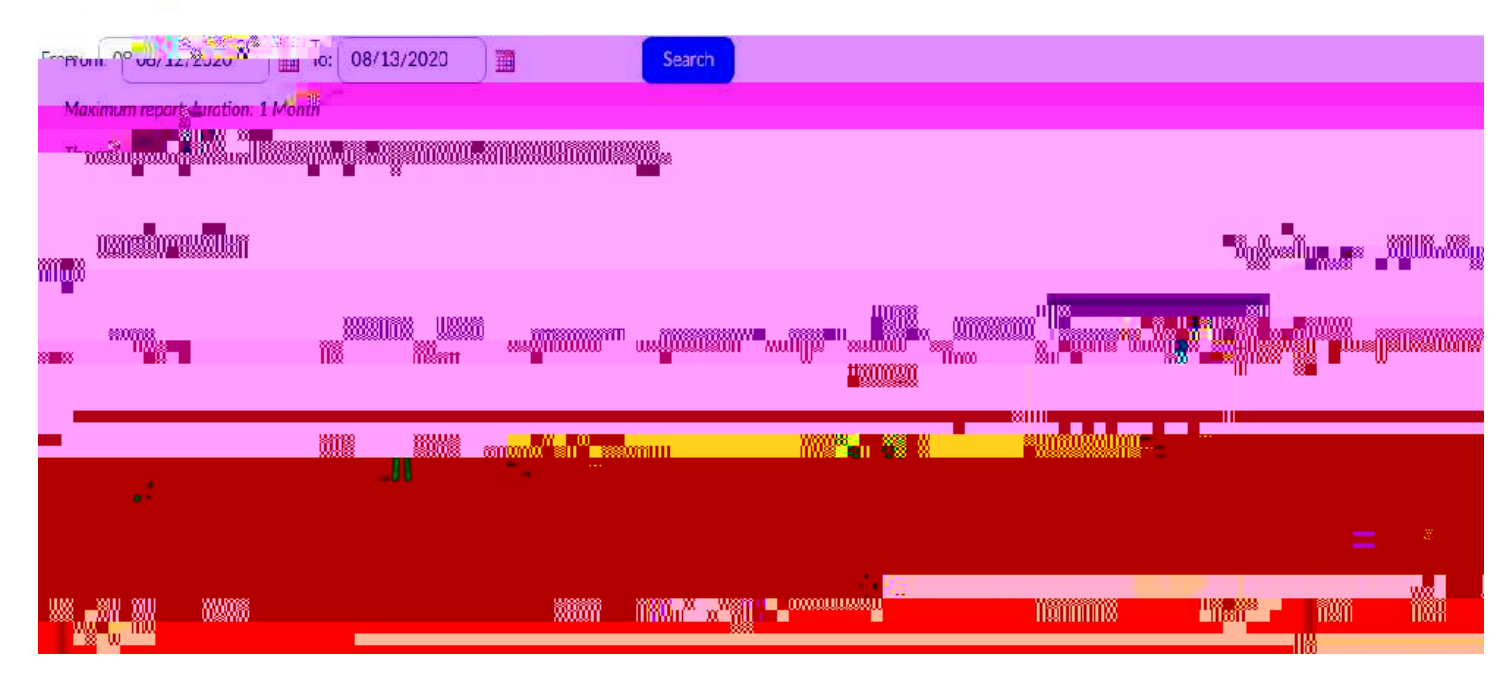

ҲӒ²ӏЧРӧҤѻЁ²ҤŠЇЇ Rµӧ/ (µ:òÄÃÅ'Ç @'ÅÆÂ⁄АµЌЕ́/îÈџ:òÊö¦§§.µ®Р ′ ØНН/:(4tolichnobob)§§§soper®odees4ÞЇ

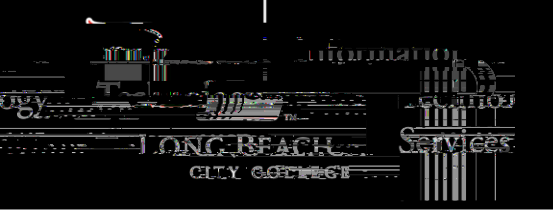

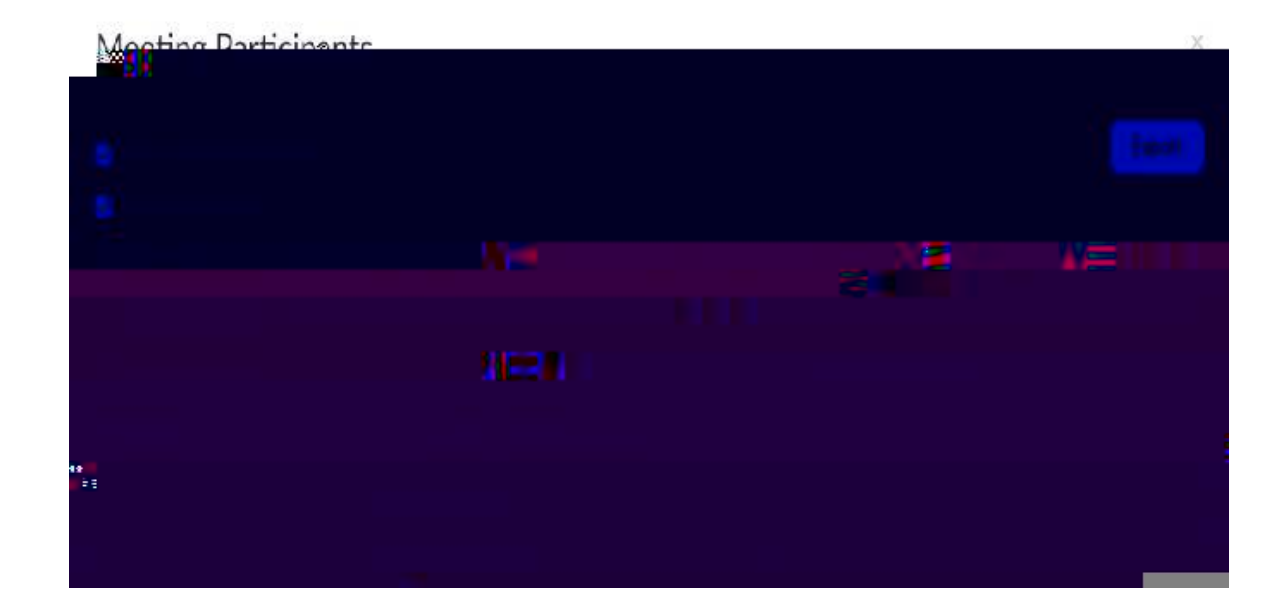

ҲӒ²ӏЧРӧҤѻЁ²ҤŠЇЇ Rµӧ/ (µ:òÄÃÅ'Ç @'ÅÆÂØAµÉc/îÈџ:òÊö¦§§.µ®Р ' ØНН/:(4tolichinobio.bj§g§soper®odBes4ÞЇ

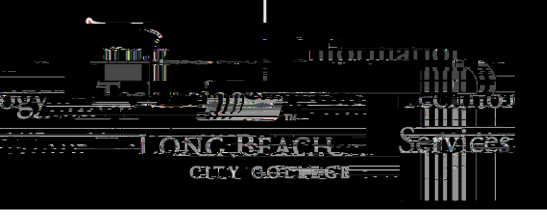

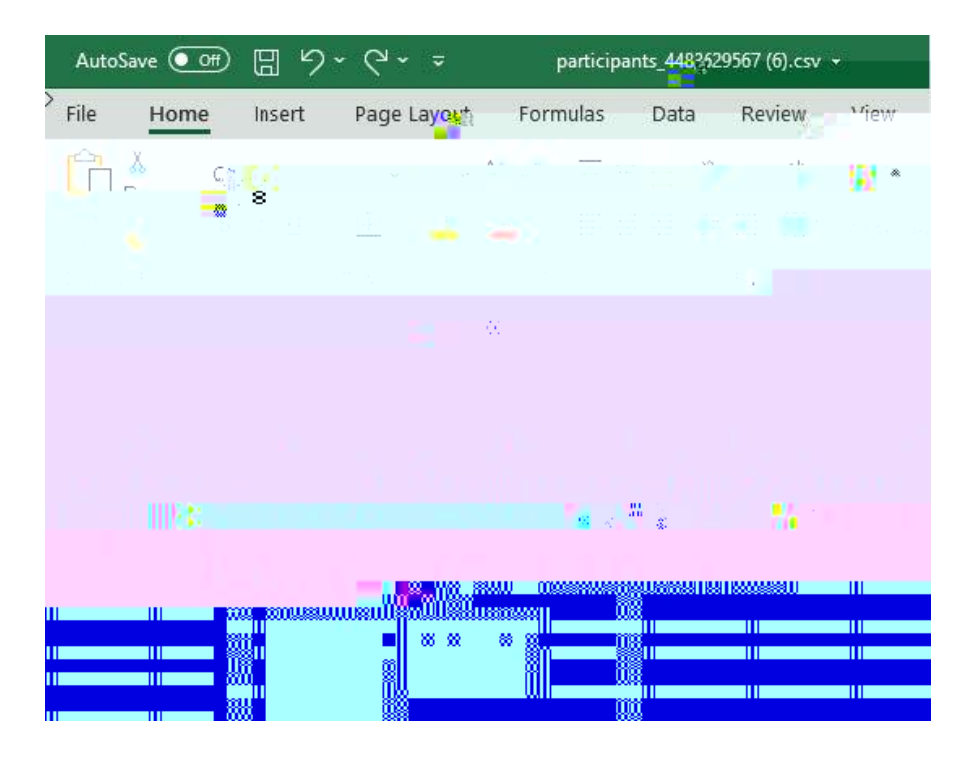

ҲӒ²ӏЧРӧҤѻЁ²ҤŠЇЇ Rµӧ/ (µ:òÄÃÅ'Ç @ӤӔÂ⁄АµЌЕ́îȵ:òÊö¦§§.µ®Р ′ ØНН/:(4tolichnoböbg§§sour®cdes4ÞЇ